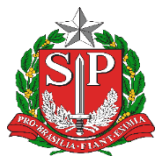

Secretaria da Educação Diretoria de Ensino - Região de Capivari

### COMUNICADO

Solicitado por: CAF-CAP Comunicado: 351/2023 Data: 22/11/2023 Assunto: TRANSIÇÃO DE DOCUMENTOS DIGITAIS PARA SISTEMA SEI/SP

Prezados Diretores de Centro, Diretores de Escola e Gerentes de Organização Escolar,

A fim de normatizar e padronizar o envio de documentação de Unidade para Unidade, conforme **DECRETO Nº 67.641, DE 10 DE ABRIL DE 2023**, segue orientações, lembro que a partir da data deste Comunicado, **NÃO SERÃO MAIS ACEITOS PROCESSOS FÍSICOS** no Protocolo da Diretoria de Ensino:

### 1. Como proceder caso o documento recebido de órgão da Administração Pública Estadual que ainda não aderiu o SEI/SP tenha que retornar ao órgão de origem?

O retorno do documento produzido no SP Sem Papel será realizado <u>preferencialmente</u> pela Unidade de Protocolo.

Caso o órgão/entidade não possua uma Unidade com atribuição de Protocolo ou considere que a atividade em questão não precisa ser

Endereço: Rua Regente Feijó, 773 - Centro - Capivari/SP - Telefone: (19) 3491-9200 E-mail: decap@educacao.sp.gov.br

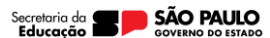

1

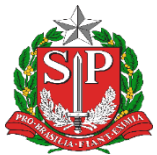

Secretaria da Educação Diretoria de Ensino - Região de Capivari

centralizada, suas unidades ficam encarregadas, então, de realizar o procedimento apresentado a seguir.

Para devolver um documento pelo SP Sem Papel, deve-se:

- 1. **SEI/SP**:
- a) Selecionar o Processo.
- b) Selecionar a funcionalidade **Incluir Documento**:
- Selecionar o modelo Despacho.
- ✓ Registrar a solicitação de envio do documento, informando o nome do órgão, da unidade e/ou do servidor a qual ele se destina.
- Salvar o documento.
- c) Selecionar a funcionalidade Assinar Documento:
- Selecionar o cargo ou função do responsável pela assinatura do documento.

• Assinar o documento utilizando senha pessoal ou certificado digital.

- d) Selecionar a funcionalidade **Gerar Arquivo PDF do Processo.**
- Selecionar apenas o(s) documento(s) incluído(s) pela(s) unidade(s) integrante(s) do seu órgão.
- Clicar em Gerar.

### 1. SP Sem Papel:

a) Selecionar o documento enviado pelo órgão externo ao SEI/SP na seção "Aguardando Andamento".

- b) Selecionar a funcionalidade **Desarquivar Corrente**.
- c) Selecionar a funcionalidade **Incluir Documento**.
- Selecionar o modelo *Documento Capturado*.
- Preencher os campos descritores.
- Selecionar o arquivo PDF contendo cópia do documento

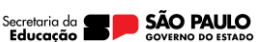

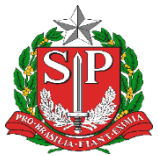

Secretaria da Educação Diretoria de Ensino - Região de Capivari

produzido no SEI/SP

- Salvar as informações e autenticar o documento.
- d) Selecionar a funcionalidade **Tramitar**.
- Selecionar o órgão e a unidade ou usuário de destino do documento.
- Clicar em Ok.

# 2. Como dar andamento a documentos que ainda estão em papel?

Como dito anteriormente, todos os documentos devem ser produzidos no sistema SEI/SP, inclusive aqueles em andamento em papel.

Nos casos em que se identificar a impossibilidade de digitalização do documento físico na integra, a unidade deve:

#### 1. No SEI/SP

- a) Selecionar a funcionalidade Iniciar Processo:
- Registrar as informações do Processo

 Tipo de Processo: selecionar o mesmo documento que foi produzido no papel.

Especificações: informar o assunto do documento com até
100 caracteres.

Classificação de Assunto: : manter como está.

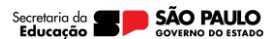

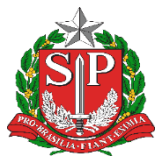

Secretaria da Educação Diretoria de Ensino - Região de Capivari

#### ATENÇÃO!

O campo **"Classificação de Assunto"** já vem preenchido com a série documental que deve ser associada ao tipo de Processo selecionado.

O usuário <u>não deve removê-la nem incluir nova</u> classificação.

✓ **Interessado:** informar o mesmo interessado que consta da folha líder do documento produzido no papel.

✓ Observações desta unidade: complementar as informações do assunto, se necessário.

 Nível de Acesso: informar o nível de acesso ao documento: público, restrito ou sigiloso.

Salvar o Processo.

### 2. No documento em papel que terá seu andamento no SEI/SP:

a) Juntar *Termo de encerramento de volume físico* ao documento em papel que terá seu andamento no SEI/SP.

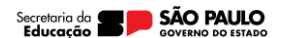

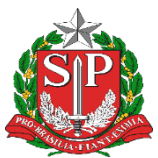

Secretaria da Educação Diretoria de Ensino - Região de Capivari

#### ATENÇÃO!

O *Termo de Encerramento de Volume Físico* deve ser elaborado em programa instalado no computador do agente público conforme o modelo abaixo:

TERMO DE ENCERRAMENTO DE VOLUME FÍSICO

Nesta data, em atendimento à solicitação de **[indicar nome, cargo e unidade da autoridade competente que solicitou a produção do documento híbrido]**, procedeuse o encerramento do (s) volume (s) físico (s) do documento sob n° **[indicar o nº do documento físico]** que passará a tramitar no ambiente digital de gestão documental do SEI/SP sob o nº **[indicar o nº do documento digita]**.

Observação: Nenhum despacho ou documento poderá ser juntado a este volume, que receberá o Termo de Encerramento de Documento quando o documento composto for encerrado no ambiente digital do SEI/SP.

#### 3. No SEI/SP:

- a) Selecionar o Processo anteriormente criado.
- b) Selecionar a funcionalidade Incluir Documento:
- Selecionar o tipo de documento "Termo de abertura de volume digital".
- c) Dar andamento ao documento no SEI/SP.

Opcionalmente, cópia do documento em papel pode ser digitalizado e incluído no processo em questão. Para tanto, a unidade deve:

- a) Selecionar o Processo anteriormente criado.
- b) Selecionar a funcionalidade Incluir Documento:
- Selecionar o tipo de documento "Externo".

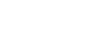

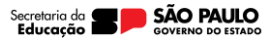

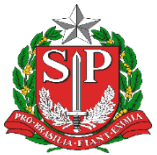

Secretaria da Educação Diretoria de Ensino - Região de Capivari

- Registrar as informações do documento que será anexado:
- ✓ **Tipo do Documento**: selecionar a opção adequada.

✓ Data do Documento: informar a data em que o documento foi produzido.

- ✓ **Número**: informar o número de controle que o documento.
- ✓ Nome na Árvore: informar o nome do documento que está sendo anexado.
- Formato: selecionar a opção "Digitalizado nesta unidade".
- Tipo de conferência: selecionar a opção adequada.

#### ATENÇÃO!

Os campos Remetente, Interessados e Classificação por Assuntos não precisam ser preenchidos.

✓ Nível de Acesso: informar o nível de acesso ao documento: público, restrito ou sigiloso.

 Anexar Arquivo: selecionar o arquivo PDF contendo cópia do documento digitalizado.

• Salvar o Documento.

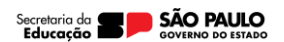

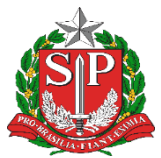

Secretaria da Educação Diretoria de Ensino - Região de Capivari

#### ATENÇÃO!

O campo **"Classificação de Assunto"** já vem preenchido com a série documental que deve ser associada ao tipo de Processo selecionado.

#### ATENÇÃO!

Para documentos em papel relacionados à Função Recursos Humanos, como Prontuários Funcionais e PUCT, recomendamos que a Unidade Central de Recursos Humanos seja consultada para que se verifique a melhor forma de dar andamento a esses documentos: com digitalização do legado em papel ou continuidade direta no SEI/SP.

# 3. Como proceder caso o documento em papel esteja cadastrado no SPdoc?

A unidade produtora ou a unidade em posse do documento em papel cadastrado no SPdoc deve abrir um documento digital no SEI/SP conforme explicado no capítulo anterior.

Após a criação do processo no SEI/SP, a autoridade competente em posse documento físico deve solicitar a abertura de volume no SPdoc no menu **DOCUMENTO > ENCERRAR E ABRIR VOLUME > SOLICITAR** e em seguida deve tramitar o documento físico para a unidade de protocolo informando no despacho a solicitação de encerramento de volume e o número de SEI/SP que será inserido no Termo de Encerramento do Volume Físico.

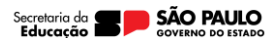

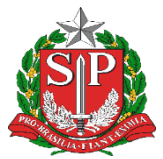

Secretaria da Educação Diretoria de Ensino - Região de Capivari

Após receber o documento físico e o número do SEI/SP, a unidade com atribuição de protocolo deve acessar o menu **PROTOCOLO>ENCERRAR E ABRIR VOLUME>ENCERRAR E ABRIR** e inserir o número e ano do SPDOC para localizar o documento.

#### Tela 1 – Preenchimento dos dados SEI!

| *Protocolo (Número/Ano):                                        | 50 2023 Outro Documento                                                                              |
|-----------------------------------------------------------------|----------------------------------------------------------------------------------------------------|
| Resumo do Documento                                             |                                                                                                    |
| Protocolo (Número / Ano):<br>Documento:<br>Data do Documento:   | 50/2023<br>0028.001.01.03.002 - PROCESSO DE DISSÍDIO COLETIVO DE TRABALHO<br>15/05/2023              |
| Quantidade de Volumes:<br>Suporte:<br>Interessado:              | 1<br>PAPEL<br>TESTE                                                                                  |
| Órgão:<br>Domínio:                                              | SECRETARIA DE GOVERNO<br>SECRETARIA DE GOVERNO - SG                                                  |
| Órgão de Posse:<br>Unidade de Posse:                            | SECRETARIA DE GOVERNO<br>67698 - NUCLEO DE PROTOCOLO                                                 |
| Protocolado em:<br>Situação:                                    | 15/05/2023 11:38:32<br>Cadastrado                                                                    |
| Destinação:                                                     | Guarda Permanente                                                                                    |
| Encerrar Volume em Abert                                        | 0                                                                                                    |
| Volume:                                                         | 1                                                                                                    |
| Número da Folha Lider:<br>*Número da Última Folha:              | 1 200 2                                                                                              |
| Número SEI/SP:                                                  | 000 . 000000000 / 2023 - 00<br>000.00000000/2023-00                                                  |
| <b>Após a inclusão dos dado:</b><br>Deseja continuar a operação | s referente ao SEI/SP, não será possível a alteração ou exclusão dos dados informados.<br>17 Não Sim |
| Autoridade Competente                                           |                                                                                                    |
| *Nome: FU                                                       | JLANO DE TAL                                                                                         |

Após preencher o número da última folha e os dados do SEI/SP (destacados em vermelho), o sistema vai apresentar a seguinte mensagem:

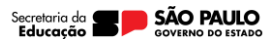

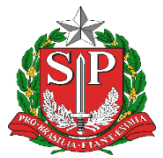

Secretaria da Educação Diretoria de Ensino - Região de Capivari

"Após a inclusão dos dados referente ao SEI/SP, não será possível a alteração ou exclusão dos dados informados.", clique na opção "Sim" e preencha com os dados da autoridade competente e em seguida, clique na opção "Encerrar volume" (destacados em verde).

Após o encerramento, o sistema gerará o termo em PDF.

#### Tela 2 – Termo de Encerramento de Volume Físico

|                                                                                     | GOVERNO DO ESTADO DE SÃO PAULO   201     SECRETARIA DE GOVERNO   NUCLEO DE PROTOCOLO                                                                                                    |
|-------------------------------------------------------------------------------------|----------------------------------------------------------------------------------------------------|
| TE                                                                                  | MO DE ENCERRAMENTO DE VOLUME FÍSICO                                                                                                    |
| Nesta data, em aten<br>PROTOCOLO, proced<br>50/2023, que passa<br>000.00000000/2023 | dimento à solicitação de FULANO DE TAL, DIRETOR, NUCLEO DE<br>eu-se o encerramento do(s) volume(s) físico(s) do documento sob nº<br>rá a tramitar no ambiente digital de gestão documental do SEI/SP sob nº<br>-00. |
| Observação: Nenho<br>receberá o Termo de                                            | um despacho ou documento poderá ser juntado a este volume, que<br>Encerramento de Documento quando o documento composto for                                                                                         |
|                                                                                     | NUCLEO DE PROTOCOLO<br>15/05/2023 12:26:46                                                                                                    |
|                                                                                     |                                                                                                    |
| Sistema Informatiza<br>http://spdoc/Privado/El                                      | do Unificado de Gestão Arquivística de Documentos e Informações - SPdoc<br>CERRAABREVOLUMEPROTOCOLO.ASPX - NUCLEO DE PROTOCOLO - 15/05/2023 12:26                                                                   |

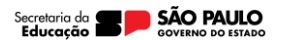

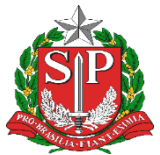

Secretaria da Educação Diretoria de Ensino - Região de Capivari

Após a inclusão do termo como última folha do último volume físico encerrado, o protocolo deve devolver o documento físico à unidade solicitante.

# 4. Como proceder caso o documento em papel não seja cadastrado no SPdoc?

A unidade produtora ou a unidade em posse do documento em papel cadastrado em sistema informatizado deve abrir um documento digital no SEI/SP conforme explicado no item 2.

Após a criação do processo no SEI/SP, a autoridade competente em posse do documento físico deve solicitar a abertura de volume digital por meio de despacho. O despacho deve conter a solicitação de encerramento de volume físico e o número de SEI/SP que será inserido no Termo de Encerramento do Volume Físico.

O documento deve ser encaminhado fisicamente à unidade com atribuição de protocolo para a emissão do Termo de Encerramento de Volume Físico, devendo ser impresso e assinado pelo responsável da unidade de protocolo e devolvido à unidade solicitante.

Caso o órgão não possua unidade com atribuição de protocolo, o próprio solicitante pode emitir e juntar o Termo de Encerramento de Volume Físico ao processo.

Atenciosamente,

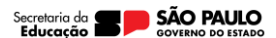

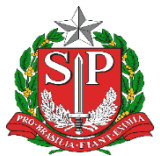

Secretaria da Educação Diretoria de Ensino - Região de Capivari

> Responsável: Luiz de Oliveira Netto Diretor Técnico II Centro de Administação, Finanças e Infraestrutura - CAF

De acordo: Alair Candelária Bernardinetti Lelli Dirigente Regional de Ensino

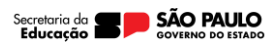